■9-1-4 請求繰り越し処理を行う

締日コードに該当する請求繰越処理を行います。

## 【ポイント】

·+ --

. . . . . .

| 神日コートは火のように表示されます |               |                                          |
|-------------------|---------------|------------------------------------------|
| 5日の場合             | $\rightarrow$ | 締日コード「05」                                |
| 10日の場合            | $\rightarrow$ | 締日コード「10」                                |
| 15日の場合            | $\rightarrow$ | 締日コード「15」                                |
| 20日の場合            | $\rightarrow$ | 締日コード「20」                                |
| 25日の場合            | $\rightarrow$ | 締日コード「25」                                |
| 月末日の場合            | $\rightarrow$ | 締日コード「99」は請求繰越処理(コード 99 対応)メニューで処理を行います。 |
|                   |               | 詳細は項目8をご覧下さい。                            |

1.

「請求」メニューをクリックします。

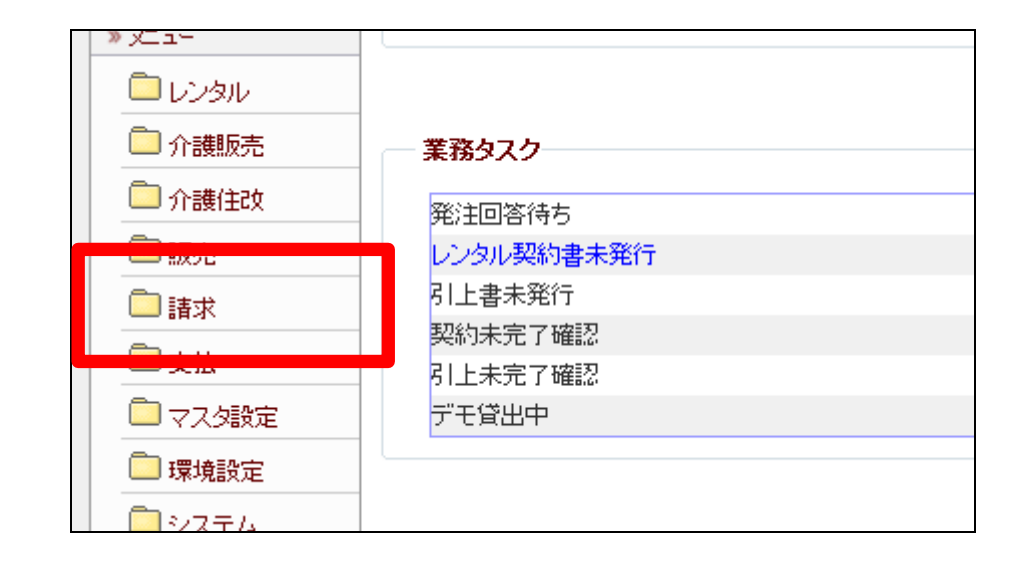

2.

メニューが展開されますので、「請 求繰越処理」メニューを選択しま す。

| <ul> <li>システム</li> <li>データ連携</li> <li>カスタマイズ</li> <li>マニュアル</li> </ul> | 14. レンタル自動集金用ファイル作成         15. 請求締処理         16. 請求書発行         17. レンタル請求書発行                                 |  |
|------------------------------------------------------------------------|----------------------------------------------------------------------------------------------------|--|
| 当サイトはプライバシー保<br>護のため、SSL暗号化通<br>信を導入しています。                             | 10. 韻水 <del>香竹光</del> 日<br>19. 請求繰越処理<br>20. 国保連請求一覧発行                                                        |  |
| VeriSign<br>Secured<br>クリックして検証・<br>SSLとは?                             | <ul> <li>21. 国保連再請求一覧発行</li> <li>22. 国保連再請求入力</li> <li>23. 介護給付費明細書発行</li> <li>24. 介護給付費明細書発行(再請求)</li> </ul> |  |

請求書繰越処理画面が表示され ます。

|   | CSS care      | business support system            | 12/05/04(金) 19:<br>病日 韓樹 陳 | 24:20(297)<br>אלייד "5 ב |
|---|---------------|------------------------------------|----------------------------|--------------------------|
|   | 080112        | 請求攝起処理                             |                            |                          |
|   |               | 刘永孝主会 韩志曲社口道法                      | 医素素带 克索文度                  | (B)                      |
| _ |               | 満本の通知過増を行います。<br>補白コート<br>中日時本補白付  |                            |                          |
|   |               | (約00-ド) の得容先の通知気感を行います<br>次日数未通日付: |                            |                          |
|   | 20 <b>00~</b> |                                    |                            |                          |
|   |               |                                    |                            |                          |
|   |               |                                    |                            |                          |
|   |               |                                    |                            |                          |
|   |               |                                    |                            |                          |
|   |               |                                    |                            |                          |
|   |               |                                    |                            |                          |

#### 4.

「次の画面へ」をクリックします。

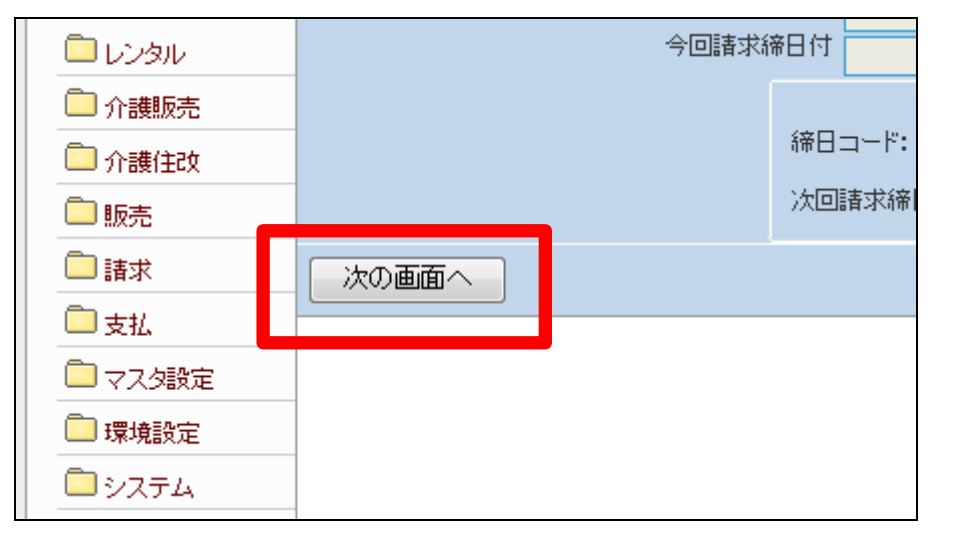

### 5.

締日コード欄に「05」が表示されま す。

# 【ポイント】

この繰越処理は、該当月の5日の 売上データの請求繰越処理を行っ ています。

| 対象事業者 <mark>株式会社∘∘貨</mark> |
|----------------------------|
|                            |
|                            |

6.

5日の請求繰越処理を行います。

5日の請求繰越処理を行う場合は 「更新する」をクリックします。

請求繰越処理を中止する場合は 「戻る」をクリックします。

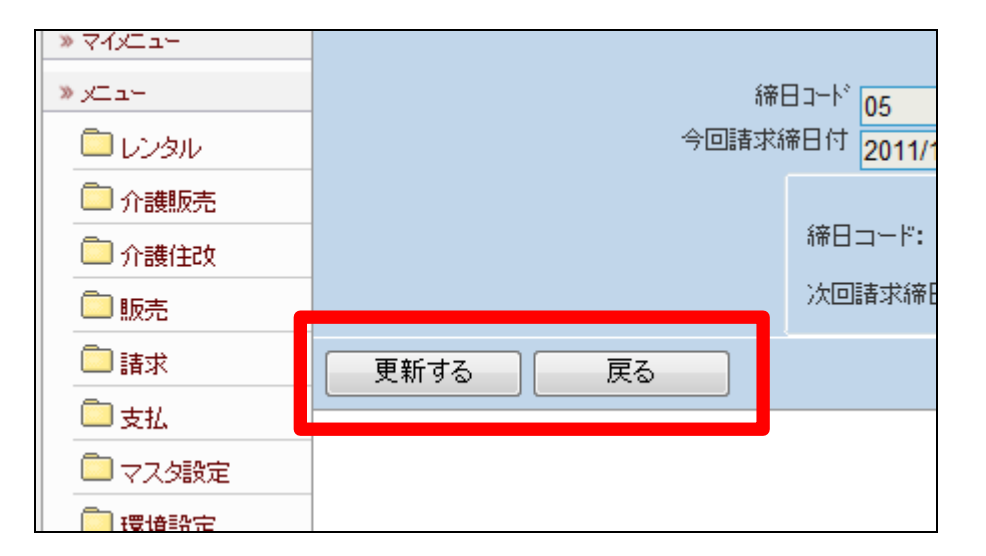

7. 5日の請求繰越処理が完了しました。

## 【ポイント】

このあと「9-1-2 請求締め処 理を行う」と「9-1-3 請求書の 発行を行う」を処理した後、この章 の1に戻り処理を進めますと締日 コードは「10」に変わっています。

| 株式会社∘○貸与事業所<br>対象事業者(F9):000000001 |
|------------------------------------|
| 更新が終了しました。                         |
|                                    |
|                                    |
|                                    |
|                                    |
|                                    |

8.

締日コード「99」の処理。

「システム」メニューをクリックしま す。

| 🧰 介護住政   |            |
|----------|------------|
| 🛅 サービス計画 | 業務タスク      |
| 💼 販売     | 発注回答待ち     |
|          | レンタル契約書未発行 |
| └── 請氷   | 引上書未発行     |
| 💭 支払     | 契約未完了確認    |
| 🔲 マスタ設定  | 引上未完了確認    |
|          | デモ貸出中      |
| □□ 曝視設定  |            |
| 🗇 システム   |            |
| -        |            |
|          |            |

9.

「システム」メニューの「請求繰越 処理(コード99対応)」メニューから 処理を行います。

### 【ポイント】

コード「99」の請求繰越処理は、 「2-16-2 請求繰越処理を行 う(締日99)」をご参照下さい。

| トップページ   | システム                |
|----------|---------------------|
| » 業務メニュー | 01. 取引日設定入力         |
| » ⊽1x⊐⊐+ | 02. 自動振替日設定人力       |
| » x⊐a∽   | 03. 請求繰越処理(コード99対応) |
| 🗀 มวรม   | 0.4 日:大王氏           |
| 🛄 介護販売   |                     |
| 🛄 介護住政   |                     |
| 🛄 サービス計画 |                     |
| 🛄 販売     |                     |
| -        |                     |